Open the Website <u>http://manuucoe.in/ums/student/login</u> This will display the following screen:

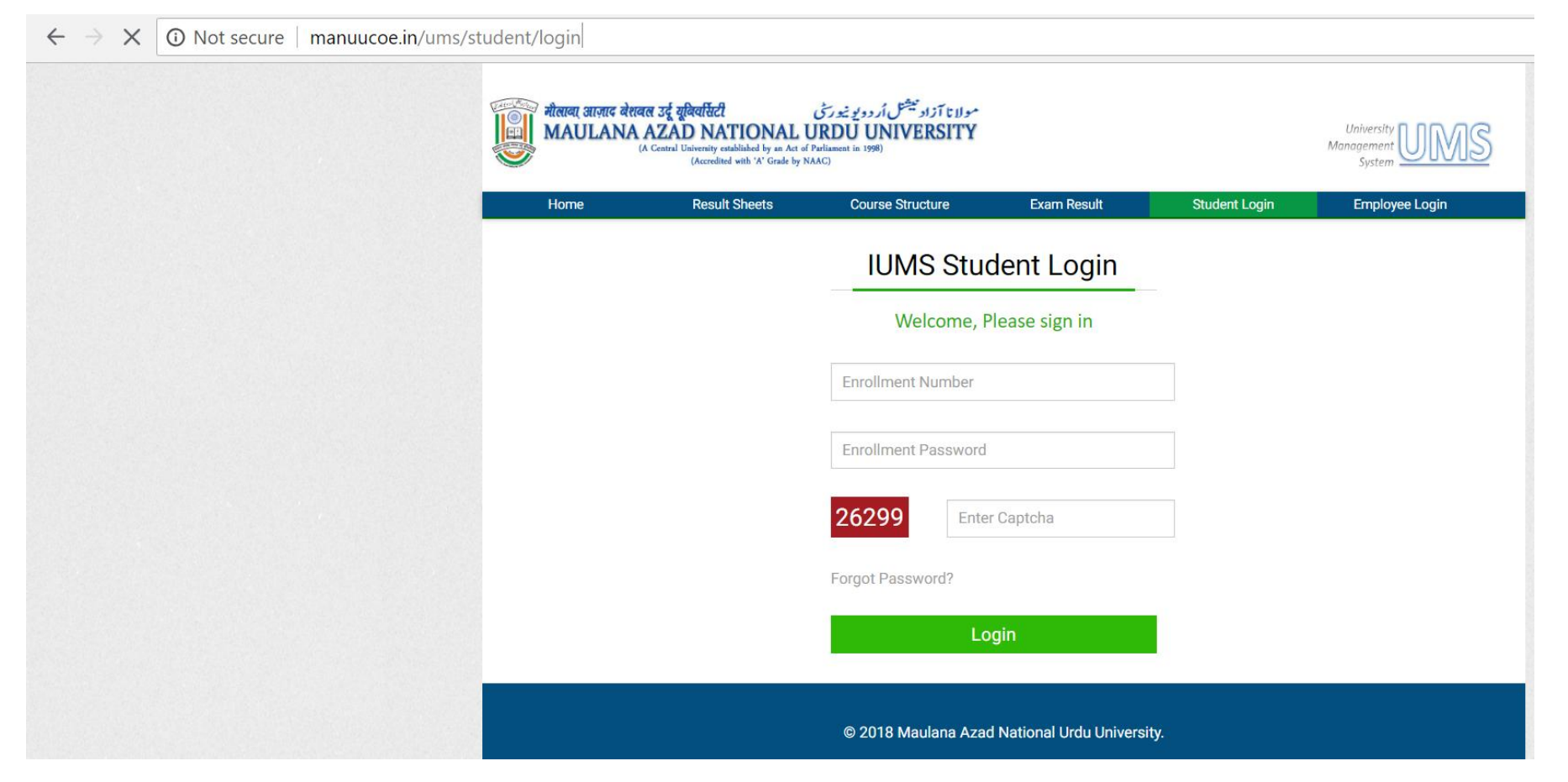

Enter your Enrolment No, Password and Captcha number in the three boxes shown above. Enrolment No and Password have already been sent to you on your email id.

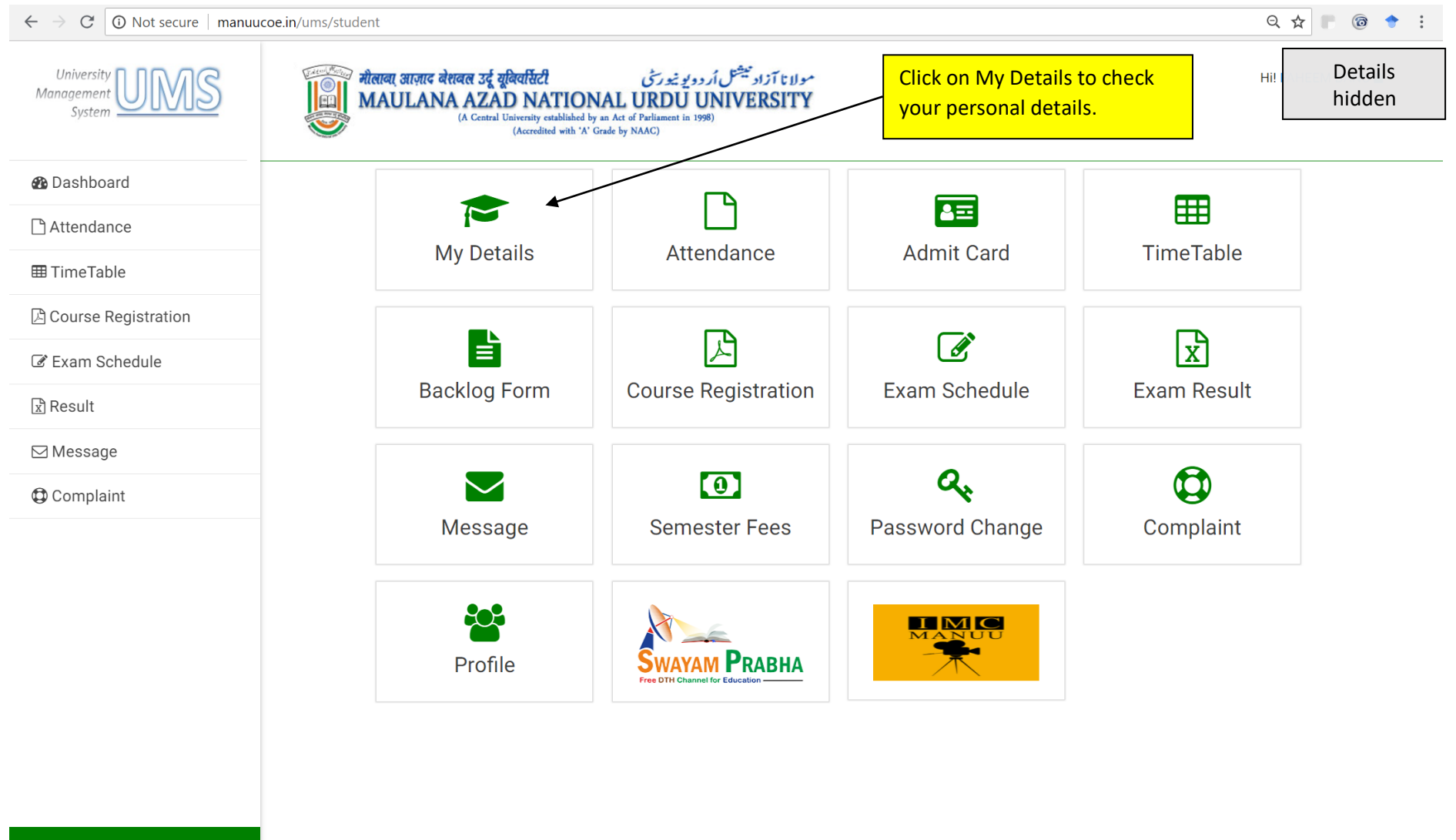

© 2018. Maulana Azad National Urdu University

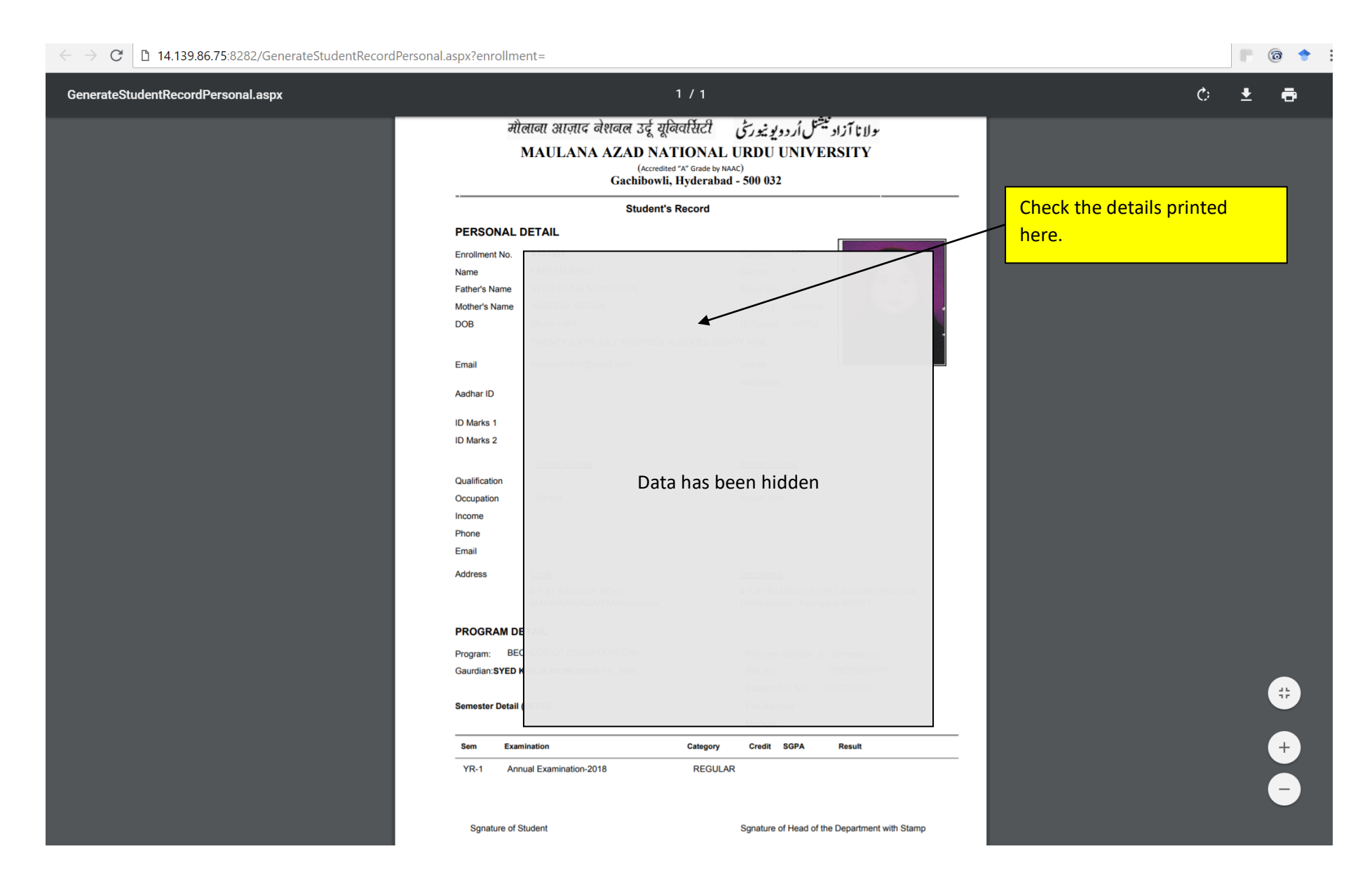

|                                                                                                    | ¥ 0 :             |
|----------------------------------------------------------------------------------------------------|-------------------|
| University المعنون المعنون<br>المعنون المعنون المعنون المعنون المعنون المعنون المعنون المعنون المعنون المعنون المعنون المعنون المعنون المعنون المعنون المعنون المعنون المعنون المعنون المعنون المعنون المعنون المعنون المعنون المعنون المعنون المعنون المعنون المعنون ال | Details<br>hidden |
| Ab Dashboard                                                                                                    |                   |
| Attendance                                                                                                    |                   |
| ■ TimeTable My Details Attendance Admit Card Click on Cou                                                                                                    | rse               |
| Course Registration                                                                                                    | •                 |
| 🕼 Exam Schedule                                                                                                    |                   |
| Backlog Form Course Registration Exam Schedule Exam Result                                                                                                    |                   |
|                                                                                                    |                   |
| Message                                                                                                    |                   |
| Complaint Message Semester Fees Password Change Complaint                                                                                                    |                   |
| Profile                                                                                                    |                   |
|                                                                                                    |                   |

© 2018. Maulana Azad National Urdu University

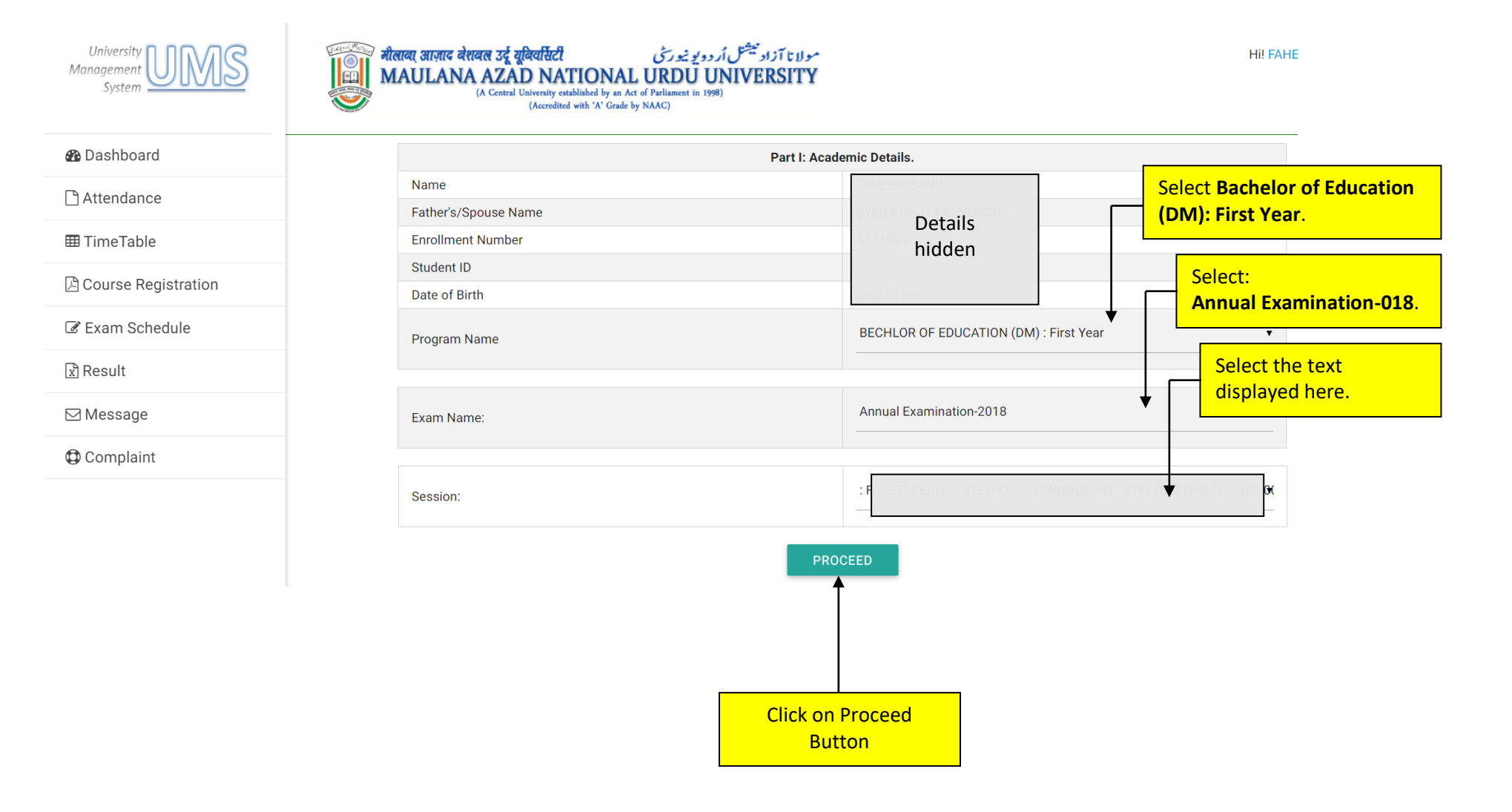

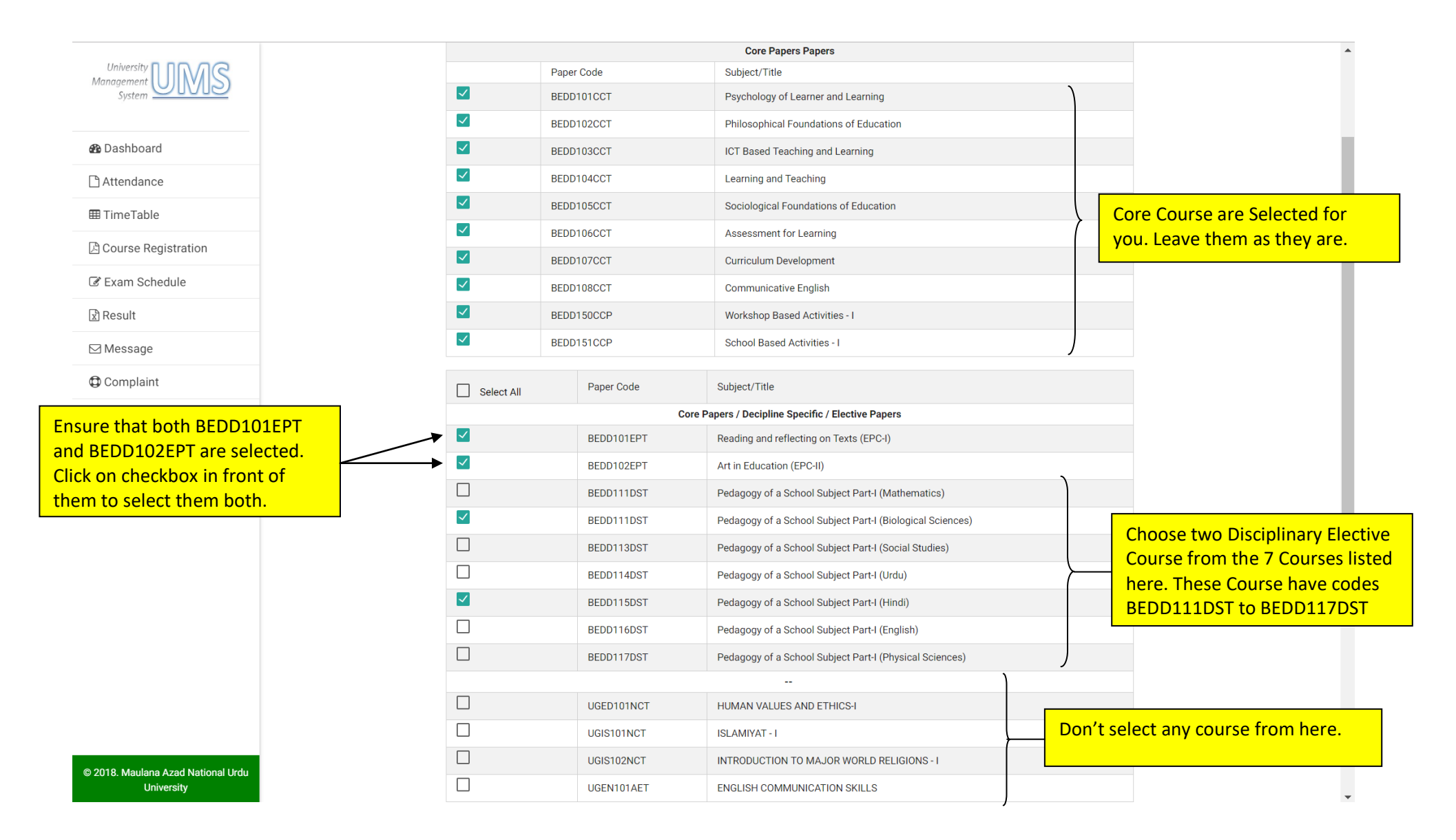

| $\epsilon \rightarrow C$ O Not secure   manuucoe.in/ums/st | udent/exam_register#!            |                                     |                                                                       | €, ☆ 🔽 🞯 🕈 : |
|------------------------------------------------------------|----------------------------------|-------------------------------------|-----------------------------------------------------------------------|--------------|
| University UMS<br>Management                               |                                  | BEDD111DST                          | Pedagogy of a School Subject Part-I (Mathematics)                     |              |
|                                                            |                                  | BEDD111DST                          | Pedagogy of a School Subject Part-I (Biological Sciences)             |              |
| System                                                     |                                  | BEDD113DST                          | Pedagogy of a School Subject Part-I (Social Studies)                  |              |
| A Dashboard                                                |                                  | BEDD114DST                          | Pedagogy of a School Subject Part-I (Urdu)                            |              |
|                                                            |                                  | BEDD115DST                          | Pedagogy of a School Subject Part-I (Hindi)                           |              |
| Attendance                                                 |                                  | BEDD116DST                          | Pedagogy of a School Subject Part-I (English)                         |              |
| ⊞ TimeTable                                                |                                  | BEDD117DST                          | Pedagogy of a School Subject Part-I (Physical Sciences)               |              |
| 🖄 Course Registration                                      |                                  |                                     | -                                                                     |              |
| 🕼 Evam Schadula                                            |                                  | UGED101NCT                          | HUMAN VALUES AND ETHICS-I                                             |              |
|                                                            |                                  | UGIS101NCT                          | ISLAMIYAT - I                                                         |              |
| Result                                                     |                                  | UGIS102NCT                          | INTRODUCTION TO MAJOR WORLD RELIGIONS - I                             |              |
| ⊠ Message                                                  |                                  | UGEN101AET                          | ENGLISH COMMUNICATION SKILLS                                          |              |
| Complaint                                                  |                                  | UGEN301SET                          | CREATIVE WRITING, BOOK AND MEDIA REVIEWS                              |              |
|                                                            |                                  | UGUR101AET                          | AAMOZISH-E- URDU                                                      |              |
|                                                            |                                  | CCNS050NCP                          | NATIONAL SERVICE SCHEME                                               |              |
|                                                            |                                  | CCNC050NCP                          | NATIONAL CADET CORPS                                                  |              |
|                                                            |                                  | CCUC050NCP                          | URDU CULTURE STUDIES(BASIC COURSE)                                    |              |
|                                                            |                                  | CCUC051NCP                          | PERFORMING ART(BASIC COURSE)                                          |              |
|                                                            |                                  | CCUC052NCP                          | KNOWLEDGE AND CREATIVITY(BASIC COURSE)                                |              |
|                                                            |                                  | CCUC055NCP                          | KNOWLEDGE AND CREATIVITY(ADVANCE COURSE)                              |              |
|                                                            |                                  | CCPE050NCP                          | SPORTS AND PHYSICAL EDUCATION(ATHLETICS)                              |              |
|                                                            |                                  | CCPE051NCP                          | SPOPTS AND PHYSICAL EDUCATION(CRICKET)                                |              |
|                                                            |                                  | CCPE052NCP                          | SPORTS AND PHYSICAL EDUCATION(BADMINTON)                              |              |
|                                                            |                                  | CCPE053NCP                          | SPORTS AND PHYSICAL EDUCATION (VOLLEY BALL)                           |              |
| this box to enable Register                                |                                  | CCPE054NCP                          | SPORTS AND PHYSICAL EDUCATION(FOOT BALL)                              |              |
| n.                                                         | I understand                     | that I am opting my choice as per C | BCS rule of MANUU.                                                    |              |
| n to complete the process.                                 | Note : Please ensure<br>REGISTER | e that you have made the correct ch | oice of papers. Once you register, you will not be able to change it. |              |
| University                                                 |                                  |                                     |                                                                       |              |